## How To Delete Container Types.

Here are the steps on how to delete Contract Options:

- 1. Open an Existing Container Type you want to Delete.
- 2. Click on Delete button.

| Co<br>Co                                                         | save                                                                   | es<br>Co<br>Search | Delete | S<br>Undo  | Ck                      | 2<br>Dise                                     |                                                                 |                    |       |                                                     |  |
|------------------------------------------------------------------|------------------------------------------------------------------------|--------------------|--------|------------|-------------------------|-----------------------------------------------|-----------------------------------------------------------------|--------------------|-------|-----------------------------------------------------|--|
| Container Type: 20 FTwqwee wrwqr qrw wqq120 FTwqwee wrwqr qrw wq |                                                                        |                    |        |            |                         |                                               |                                                                 |                    |       |                                                     |  |
| Length:                                                          |                                                                        | 20                 |        |            | 20                      | Net Weight:                                   |                                                                 |                    | 11000 |                                                     |  |
| Width:                                                           |                                                                        | 10                 |        |            | Empty Container Weight: |                                               |                                                                 | 1000               |       |                                                     |  |
| Height:                                                          |                                                                        | 10                 |        |            | 10                      | Gross Weight:                                 |                                                                 | 12000              |       | 00                                                  |  |
| UOM:                                                             |                                                                        | FT                 | FT     |            | ~                       | UOM:                                          |                                                                 | kilogram           |       | ~                                                   |  |
|                                                                  | Insert 😑 R<br>Commodity<br>Sugar<br>Coffee<br>Sugar<br>Coffee<br>Sugar | emove              | Eayout | • 💡<br>Max | All C                   | ter Reco<br>antity<br>11<br>159<br>159<br>183 | UOM<br>MT<br>MT<br>Bags of 69 k<br>Bags of 69 k<br>Bags of 60 k | 9<br>9<br>9<br>9\$ |       | Weight<br>11000<br>11000<br>10971<br>10971<br>10980 |  |
|                                                                  | Coffee                                                                 |                    |        |            |                         | 183                                           | Bags of 60 k                                                    | gs.                |       | 10980                                               |  |

3. A warning message will prompt telling that you are about to delete the selected record. Click Yes to continue.

| Container Types                   |                                                                  |            |  |  |  |  |  |  |  |  |  |  |
|-----------------------------------|------------------------------------------------------------------|------------|--|--|--|--|--|--|--|--|--|--|
| New Save Search Delete Undo Close |                                                                  |            |  |  |  |  |  |  |  |  |  |  |
| Container Type:                   | Container Type: 20 FTwqwee wrwqr qrw wqq120 FTwqwee wrwqr qrw wq |            |  |  |  |  |  |  |  |  |  |  |
| Length:                           | 20 Net Weight:                                                   | 11000      |  |  |  |  |  |  |  |  |  |  |
| Width:                            | 10 Empty Container Weight:                                       | 1000       |  |  |  |  |  |  |  |  |  |  |
| Height:                           | 10 Gross Weight:                                                 | 12000      |  |  |  |  |  |  |  |  |  |  |
| UOM:                              | FT VOM:                                                          | kilogram 👻 |  |  |  |  |  |  |  |  |  |  |
| 💿 Insert 😑 Re                     | mc Rely i21                                                      | ×          |  |  |  |  |  |  |  |  |  |  |
| Commodity                         | Are you sure you want to delete this record                      | d? Weight  |  |  |  |  |  |  |  |  |  |  |
| Sugar                             |                                                                  | 11000      |  |  |  |  |  |  |  |  |  |  |
| Coffee                            | Yes No                                                           | 11000      |  |  |  |  |  |  |  |  |  |  |
| Sugar                             | 100                                                              | 10971      |  |  |  |  |  |  |  |  |  |  |
| Coffee                            | 159 Bags of 69 kg                                                | 10971      |  |  |  |  |  |  |  |  |  |  |
| Sugar                             | 183 Bags of 60 kgs                                               | 10980      |  |  |  |  |  |  |  |  |  |  |
| Coffee                            | 183 Bags of 60 kgs                                               | 10980      |  |  |  |  |  |  |  |  |  |  |
|                                   |                                                                  |            |  |  |  |  |  |  |  |  |  |  |
|                                   |                                                                  |            |  |  |  |  |  |  |  |  |  |  |

- 4. Selected Contract Option will be deleted.
- 5. If the record is already used in any of the transaction screen, It will validate while trying to delete the record and it won't allow to delete the record.

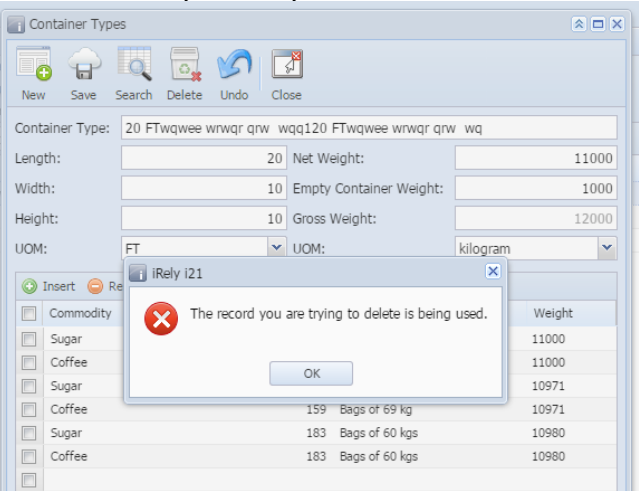